## Para imprimir en ambos lados de la hoja:

ОК

Cancel

Help

|                                                                                                    | auos de la lloja.                                                                                                    |                                     |                                                                                                |
|----------------------------------------------------------------------------------------------------|----------------------------------------------------------------------------------------------------|-------------------------------------|------------------------------------------------------------------------------------------------|
| Print                                                                                                    |                                                                                                    | <u>? ×</u>                          |                                                                                                |
| Printer<br><u>N</u> ame: <u>NIshtar/MegaGorda</u><br>Status: Idle<br>Type: HP LaserJet 9000 PCL 6<br>Where: Administracion<br>Comment:                                                                                                    | Fin <u>d</u> Prin                                                                                                    | rties<br>nter<br>e<br>uple <u>x</u> | <b>1.</b> Haga clic en Propiedades                                                             |
| Page range            • <u>All</u> • Current page        • Selection         • Pages:             • Pages:          Enter page numbers and/or page ranges separated by commas. For example, 1,3,5–12                                                                                                    | Copies<br>Number of <u>c</u> opies: 1                                                                                                    | ¢<br>a <u>t</u> e                   |                                                                                                |
| Print what:     Document       Print:     All pages in range                                                                                                    | Zoom<br>Pages per sheet: 1 page<br>Scale to paper size: No Scaling                                                                                                    |                                     |                                                                                                |
| Options                                                                                                    | ОК С                                                                                                    | Close                               |                                                                                                |
| MegaGorda on Ishtar Properties          Finishing       Effects       Paper       Destination       Job Stor         Print Task       Quick Sets         Type new Quick Set name here       Image: Comparison of the set of the set of the | age Basics   Save     Save     Delete     1     Save     Delete     1     Save     Delete     1     Save     Delete     1     Save     Delete     1     Save     Delete     1     Save     Save </th <th> 2</th> <th>. En Document Options de clic<br/>sobre Print on Both Sides<br/>. Eliga la orientación que desee</th> | 2                                   | . En Document Options de clic<br>sobre Print on Both Sides<br>. Eliga la orientación que desee |
| Print Page per Sheet  Print Page Borders  Right, then Down                                                                                                    | Print Quality                                                                                                    |                                     | Observe que puede seleccionar la opción <i>EconoMode</i> y ahorrar toner.                      |

## Para imprimir en la Bandeja Manual:

| i ara miprinini en la Dandeja Mandal.                                                                                                    |                                                                                                    |
|----------------------------------------------------------------------------------------------------|----------------------------------------------------------------------------------------------------|
| Print                                                                                                    |                                                                                                    |
| Printer Name:                                                                                                    | Properties       1. Haga clic en Propiedades         Find Printer       Print to file         Manual duplex       Manual duplex |
| <ul> <li>All</li> <li>Current page</li> <li>Pages:</li> <li>Enter page numbers and/or page ranges<br/>separated by commas. For example, 1,3,5−12</li> </ul>   | 1 Collate                                                                                                    |
| Print what:       Document       Zoom         Print:       All pages in range       Pages per sheet:       1 page         Scale to paper size:       No Scale | ge V<br>caling V                                                                                                    |
| Options OK                                                                                                    | Close                                                                                                    |
| Finishing     Effects     Paper     Storage     Busics       Print Task Quick Sets     Type new Quick Set name here     Save     Save                         | 2. Seleccione la pestaña Paper                                                                                                  |
| All Pages<br>Letter Source is:                                                                                                    | 2 Dol monu All Dogoo - Source                                                                                                   |
| Manual Feed                                                                                                    | Observe que se<br>ilumina de color<br>verde la bandeja<br>seleccionada                                                          |
| OK Cancel Help                                                                                                    |                                                                                                    |

## Para imprimir varias paginas por hoja:

| Print                                                                                                    | ? 🛛                                                           |                             |
|----------------------------------------------------------------------------------------------------|---------------------------------------------------------------|-----------------------------|
| Printer         Name:       IshtarWegaGorda         Status:       Idle         Type:       HP LaserJet 9000 PCL 6         Where:       Administracion         Comment:       Idle |                                                               | 1. Haga clic en Propiedades |
| Page range <ul> <li>All</li> <li>Current page</li> <li>Selection</li> <li>Pages:</li> </ul> Enter page numbers and/or page ranges separated by commas. For example, 1,3,5–12      | Copies<br>Number of <u>c</u> opies: 1                         |                             |
| Print what:     Document       Print:     All pages in range                                                                                                    | Zoom Pages per sheet: 1 page  Scale to paper size: No Scaling |                             |
| Options                                                                                                    | OK Close                                                      |                             |

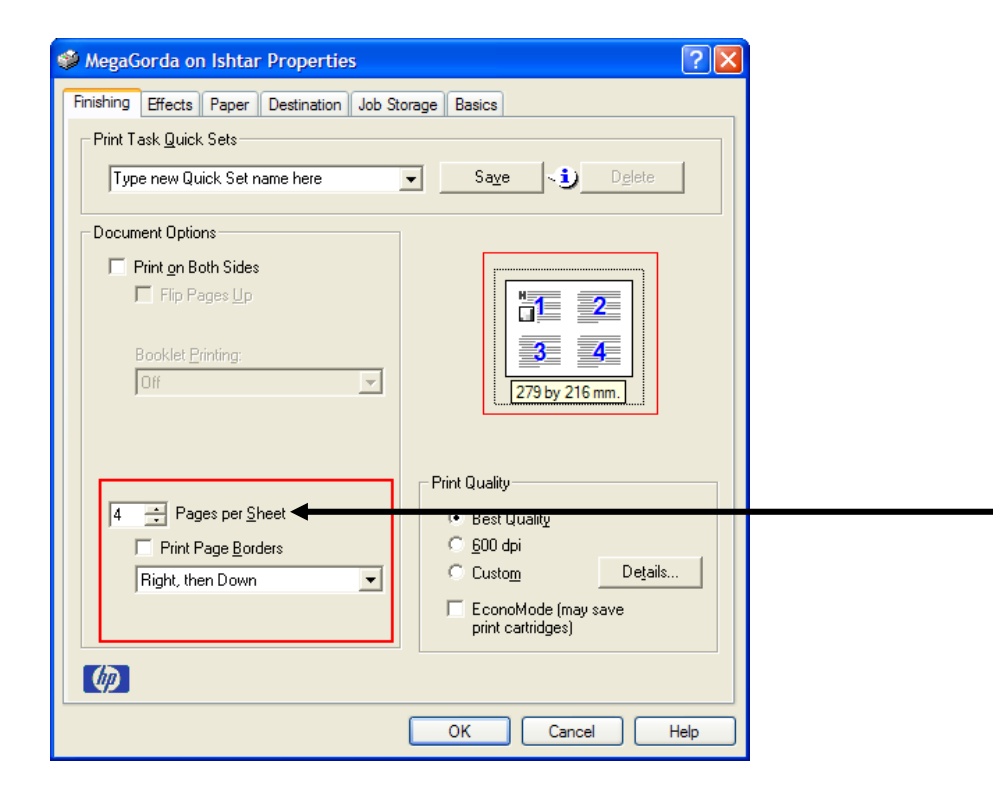

2. Elija el número de páginas que desee se impriman en cada hoja

## Para imprimir tipo Folleto: